# คู่มือการใช้งานผู้ดูแลระบบ (ADMIN)

คู่มือการใช้งานการจัดการข้อมูล ส่วนที่ 1 : แถบเมนูด้านซ้าย

คู่มือการใช้งานการจัดการข้อมูล ส่วนที่ 2 : แถบเมนูด้านบน

คู่มือการใช้งานการจัดการข้อมูล ส่วนที่ 3 : แถบเมนูตรงกลาง

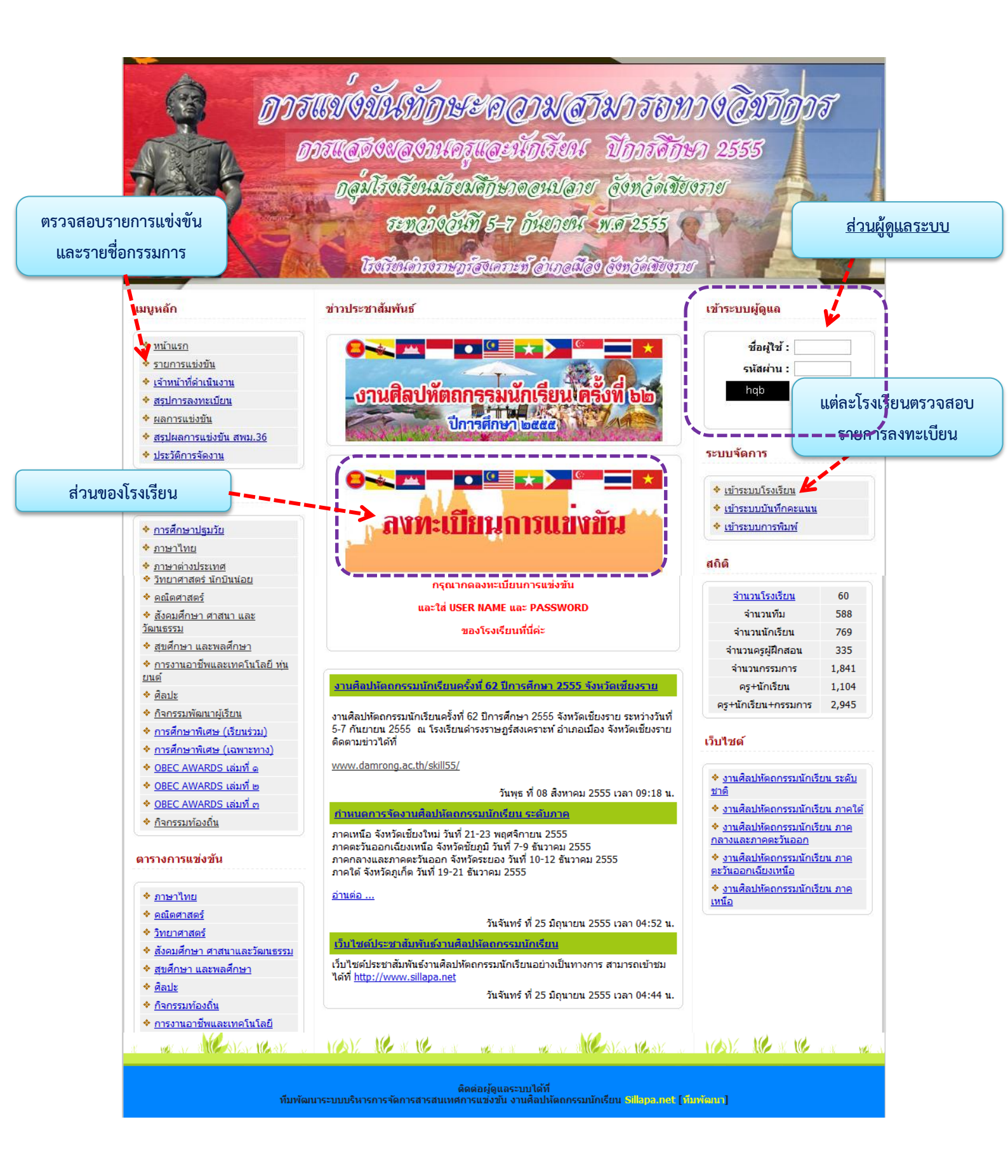

# **คู่มือการใช้งานการจัดการข้อมูลพื้นฐานการแข่งทักษะ (ผู้ดูแ**ลระบบ)

|                                                   | เข้าระบบผู้ดูแล |
|---------------------------------------------------|-----------------|
| คลิกที่ <u>http://art62.sillapa.net/sm-cri36/</u> |                 |
|                                                   | ชื่อผู้ใช้ :    |
| เพอทาการเขาเซลวนผู้ดูและระบบ                      | รหัสผ่าน :      |
|                                                   | j×9             |
|                                                   | เข้าระบบ        |

| <u>ر</u>                       | <u>หน้าห</u>                                                                           | <u>เล้กผู้ดูแลระบบ</u>                                                                                                    |                                                    |
|--------------------------------|----------------------------------------------------------------------------------------|----------------------------------------------------------------------------------------------------|----------------------------------------------------|
| <u>ทน้าหลัก   ระบบโรงเรียน</u> | <u>ระบบบันทึกดะแนน   ระบบการพิมพ์   ผลการแข่งขัน</u><br>ยินดีต้อนรับ ผู้ดูแล ระบบ ระด้ | :   <u>ผลการลงทะเบียน   การจัดการแข่งขัน   สรุปการแข่งขันรายเขต</u>   ผู้ประสานงานปะ<br>วับ : [ ผู้จัดการระบบ ] จัดการระบบ จัดการผู้ดูแลระบบ   ออกจากระบบ | <u>ระจำเขด   เจ้าหน้าที่</u>     <u>โรงเรียน</u> 🎤 |
| Administrator All Panels 1     | 3<br>คันหาโรงเรียน<br>• <u>ผลการแข่งขัน</u><br>• <u>จัดการจังหวัด</u>                  | ตันโรงเรียน * กรุณากรอกชื่อโรงเรียนที่ต้องการคัน                                                                                                    |                                                    |
|                                | ทีมพัฒนาระบบบริหารการจัดการเ                                                           | ติดต่อผู้ดูแลระบบได้ที่<br>สารสนเทศการแข่งขัน งานศิลปทัดถกรรมนักเรียน Sillapa.net [ทีมพัฒนา]                                                              |                                                    |

ในหน้าหลักผู้ดูแลระบบ สามารถจัดการข้อมูลพื้นฐานของระบบการแข่งขันทั้งหมด ซึ่งจะแบ่งส่วน การทำงานออกเป็น 3 ส่วน ดังนี้

- ส่วนที่ 1 แถบเมนูด้านซ้าย
- ส่วนที่ 2 แถบเมนูด้านบน
- ส่วนที่ 3 แถบเมนูตรงกลาง

# คู่มือการใช้งานการจัดการข้อมูล ส่วนที่ 1 : แถบเมนูด้านซ้าย

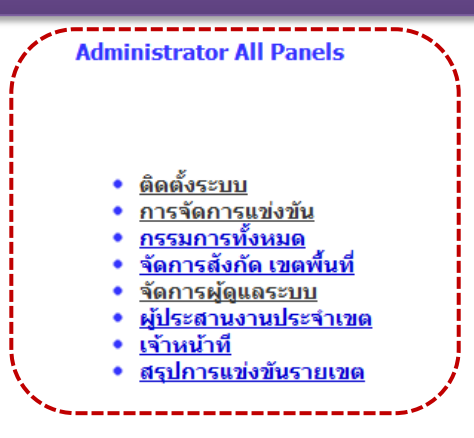

## ส่วนการ "ติดตั้งระบบ"

คลิกที่ • <u>ดิดดั้งระบบ</u> เพื่อเข้าไปสู่หน้าหลักของการติดตั้งระบบ ซึ่งจะแบ่งบล็อกออกเป็น 3 ส่วน เพื่อให้กรอกข้อมูลการแข่งขัน ดังรูป

| Admin                       |                                                            |
|-----------------------------|------------------------------------------------------------|
| ปีการศึกษา :                | 2555 * กรุณาระบุปีการศึกษา เช่น 2555 ตกลง                  |
| การแข่งขันระดับ :           | 🔘 ระดับชาติ 🔘 ระดับภาค 🔘 ระดับเขต                          |
| ลู่การแข่ง                  | 🔘 สพป+สพม 🔘 สพป. 🖲 <mark>สพม</mark> .                      |
| เขตพื้นที่ :                | สพม.36 (เชียงราย,พะเยา) 💌 กลุ่มแข่ง : เชียงราย 💌 เขต 36 💌  |
| รูปแบบการสมัครนักเรียน :    | 🔘 เจ้าภาพลงให้ 🔘 โรงเรียนเลือกรายการเอง                    |
| รูปแบบการพิมพ์เกียรติบัตร : | 🔘 เจ้าภาพพิมพ์เกียรติบัตรให้ 🔘 โรงเรียนพิมพ์เกียรติบัตรเอง |

<u>บล็อกที่ 1</u> ให้ผู้ดูแลระบบทำการกรอกปีการศึกษา ระดับการแข่งขันทักษะ สำนักงานเขตพื้นที่ การศึกษา และรูปแบบของการสมัคร รวมถึงรูปแบบการพิมพ์เกียรติบัตร

| ส่วนหัว :             | งานศิลปทัดถกรรมนักเรียนระดับเขตมัธยมศึกษา ครั้งที่ 62                                                                                                    |                                               |
|-----------------------|----------------------------------------------------------------------------------------------------|-----------------------------------------------|
| คำอธิบายเว็บไซต์ :    | งานศิลปทัตอกรรมนักเรียน                                                                                                    | * ให้ใส่เป็นค่า หรือประโยคอธิบายเว็บไซต์      |
| คีย์เวิร์ด (Keyword): | งานศิลปหัดถกรรมนักเรียน,sillapa.net,ตำรง,แข่งทักษะ                                                                                                    | * ให้ใส่เป็นคำ คั่นด้วยคอมมา เช่น เว็บ,จัดการ |
| ส่วนหัวของรายงาน :    | งานศิลปหัตถกรรมนักเรียนระดับเขตมัชยมศึกษา ครั้งที่ 62<br>ณ โรงเรียนดำรงราษฎร์สงเคราะห์ อำเภอเมือง<br>จังหวัดเชียงราย<br>ระหว่าง วันที่ 5-7 เดือน กันยายน พ.ศ. 2555          | * ถ้าอยากให้ขึ้นบรรทัดใหม่ ให้ไส่ แท็ก        |
| ส่วนท้าย :            | ดิดต่อผู้ดุแลระบบได้ที่<br>>ทิมพัฒนาระบบบริหารการจัดการสารสนเทศการแข่งขัน งานศิลปหัตกกรรมนักเรียน <a<br>href="http://www.sillapa.net" target="_blank"&gt;Sillapa.net</a<br> | * ถ้าอยากใหขึ้นบรรทัดใหม่ ใหใส่ แท็ก          |

## <u>บล็อกที่ 2</u> เป็นส่วนการแสดงผล เกี่ยวกับการแสดงรายละเอียดของเว็บไซต์ และรายละเอียดการ

แข่งขัน

| Logo                                  | . <b>กรุณาเลือกรูป เลือกไฟล์</b> ไม่ได้เลือกไฟล์ใด         | ขนาด 70x100 pixel อัพโหลดรูป    | configweb/logo_a4_sm.jpg            |
|---------------------------------------|------------------------------------------------------------|---------------------------------|-------------------------------------|
| พื้นหลังเกียรติบัตร                   | : <b>กรุณาเลือกรูป <u>เลือกไฟล์</u> ไ</b> ม่ได้เลือกไฟล์ใด | ขนาด 3508x2480 pixel อัพโหลดรูป | configweb/cer_bg1_sm-cri36.jpg      |
| พื้นหลังบัตรประจำตัวนักเรียน          | <b>: กรุณาเลือกรูป (เลือกไฟล์)</b> ไม่ได้เลือกไฟล์ใด       | ขนาด 1125x825 pixcel อัพโหลดรูป | configweb/card_student_sm-cri36.jpg |
| พื้นหลังบัตรประจำตัวครู               | : <b>กรุณาเลือกรูป <u>เลือกไฟล์</u> ไม่ได้เลือกไฟล์ใด</b>  | ขนาด 1125x825 pixcel อัพโหลดรูป | configweb/card_teacher_sm-cri36.jpg |
| พื้นหลังบัตรประจำตัวกรรมการ           | : <b>กรุณาเลือกรูป <u>เลือกไฟล์</u> ไม่ได้เลือกไฟล์ใด</b>  | ขนาด 1125x825 pixcel อัพโหลดรูป | configweb/card_referee_sm-cri36.jpg |
| พื้นหลังบัตรประจำเจ้าหน้าที่ดำเนินงาน | : <b>กรุณาเลือกรูป <u>เลือกไฟล์</u> ไม่ได้เลือกไฟล์ใด</b>  | ขนาด 1125x825 pixcel อัพโหลดรูป | configweb/card_officer_sm-cri36.jpg |

<u>บล็อกที่ 3</u> การเพิ่มไฟล์บัตรประจำตัวของนักเรียน ครูผู้สอน กรรมการการแข่งทักษะ และเจ้าหน้าที่ ดำเนินงาน รวมถึงพื้นหลังเกียรติบัตร ซึ่งต้องทำการอัพโหลดไฟล์ไว้ เพื่ออำนวยความสะดวกต่อการปริ้นบัตร ประจำตัวแต่ละประเภท หลังจากการลงทะเบียนแข่งทักษะเสร็จสิ้น

## ส่วนการ "การจัดการแข่งขัน"

- คลิกที่ <u>การจัดการแข่งขัน</u> เข้าสู่หน้าหลักการจัดการเกี่ยวกับข้อมูลหมวดหมู่การแข่งขัน
- 2. เพิ่ม หมวดหมู่การแข่งขัน หากเพิ่มแล้วจะแสดงรายการเป็นลำดับ ดังรูป
- เพิ่ม รายการแข่งขันของแต่ละหมวดหมู่ โดยทำการคลิกที่ <u>ชื่อหมวดหมู่</u> เพื่อเข้าไปยัง รายละเอียดการแข่งขัน
- หลังจากเพิ่มรายการแข่งขันเสร็จแล้ว หากมีโรงเรียนที่เข้าร่วมแข่งขัน ทำการลงทะเบียน สามารถ คลิกที่ "รายการแข่งขัน" เพื่อดูรายละเอียดโรงเรียนที่ลงทะเบียน
- 5. หากต้องการทำการแก้ไขหรือปรับปรุงข้อมูลรายการแข่งขันแต่ละรายการ คลิกที่ 🖍
- 6. ทำการเช็คสถานการณ์แข่งขัน ตรง 💿 0 🗆 1 💿 2 ซึ่งมีการกำหนดหมายเลขไว้ด้านบน ดังรูป

| 0=ไม่แข่งขัน | 1=กรอกคะแนนแล้ว | 2=เรียงลำดับคะแนน+แสดงเหรียญ | 3=ยืนยันข้อมูล

|     |        | 4    |     |     | 1                                       |                    | i (           |
|-----|--------|------|-----|-----|-----------------------------------------|--------------------|---------------|
| าดบ | รหส    | ชอยอ | Mar | age | หมวดหมู                                 | จำนวนรายการแข่งขัน | ชื่อ:         |
| 1   | 000001 | ท    |     | ×   | <u>ภาษาไทย</u>                          | 17                 | รมัสย่อ :     |
| 2   | 000002 | ค    | Ż   | ×   | <u>คณิตศาสตร์</u>                       | 11                 | JUNDE .       |
| 3   | 000003 | э    | Ì   | ×   | <u>วิทยาศาสตร์</u>                      | 14                 | เพิ่มหมวดหมู่ |
| 4   | 000004 | ส    | Ì   | X   | <u>สังคมศึกษา ศาสนาและวัฒนธรรม</u>      | 24                 | N             |
| 5   | 000005 | w    | Ì   | ×   | <u>สุขศึกษา และพลศึกษา</u>              | 9                  |               |
| 6   | 000006 | ศ    | Ì   | ×   | ศิลปะ                                   | 89                 |               |
| 7   | 000007 | ก    | Ì   | ×   | <u>กิจกรรมท้องถิ่น</u>                  | 0                  |               |
| 8   | 000008 | ð    | ø   | ×   | <u>การงานอาชีพและเทคโนโลยี</u>          | 64                 |               |
| 9   | 000009 | ວ    | ø   | ×   | <u>ภาษาต่างประเทศ</u>                   | 17                 |               |
| 10  | 000010 | กพ   | ø   | ×   | <u>กิจกรรมพัฒนาผู้เรียน</u>             | 22                 |               |
| 11  | 000011 | ศพ   | ø   | ×   | <u>การศึกษาพิเศษ(โรงเรียนเรียนร่วม)</u> | 122                |               |
| 12  | 000012 | ศฉ   | Ì   | ×   | การศึกษาพิเศษเฉพาะทาง                   | 0                  |               |

### หน้าหลักของการเพิ่มหมวดหมู่การแข่งขันแยกตามกลุ่มสาระา

| <u>หมว</u><br>เพิ่มร | <u>ดหมู่แข่งขัน</u> :<br>เายการแข่งขั | ภาษาไทย<br>เ | [ 17 รายการ ]                                        |          |           |      |        |        |         |                             |          |        | สถานะการแสดงผล          |
|----------------------|---------------------------------------|--------------|------------------------------------------------------|----------|-----------|------|--------|--------|---------|-----------------------------|----------|--------|-------------------------|
|                      |                                       | -            |                                                      |          |           |      |        | 0=ใม่เ | .ข่งขัน | 1=กรอกคะแนนแล้ว   2=เรียงลำ | ดับคะแนา | แ+แสดง | มหรียญ   3=ยืนยันข้อมูล |
| <b>Nan de</b> r      | ña 🛶 -sías -                          |              | 🗕 🗕 💻 🛹 🦳 รายการแข่งขัน                              | ประเภท   | ทีมเ      | เข่ง | สรุปผล | ประกา  | เศผล    | เกียรติบัตรกรรมการ          | Mana     | ige 🛛  | Status                  |
| 1                    | 1.000                                 | 000272       | <u>การอ่าน ม.1-ม.3</u>                               | เดี่ยว   | <u>13</u> | 1    | -      | •      | -       |                             | 1        | 7      |                         |
| 2                    | 1.000                                 | 000273       | <u>การอ่าน ม.4-ม.6</u>                               | เดี่ยว   | <u>9</u>  | 1    | -      | •      | -       |                             | 1        | 7      | 0 □ 1 □ 2               |
| 3                    | 2.000                                 | 000274       | <u>เรียงความและคัดลายมือ ม.1-ม.3</u>                 | เดี่ยว   | 11        | 1    | -      | •      | -       |                             | 1        | 7      |                         |
| 4                    | 2.000                                 | 000275       | <u>เรียงความและคัดลายมือ ม.4-ม.6</u>                 | เดี่ยว   | <u>10</u> | 1    | -      | •      | -       |                             | 1        | 7      |                         |
| 5                    | 3.000                                 | 000276       | <u>ท่องอาขยานทำนองเสนาะ ม.1-ม.3</u>                  | เดี่ยว   | 2         | 1    | -      | •      | -       |                             | 1        | 7      |                         |
| 6                    | 3.000                                 | 000277       | <u>ท่องอาขยานทำนองเสนาะ ม.4-ม.6</u>                  | เดี่ยว   | <u>10</u> | 1    | -      | •      | -       |                             | 1        | 7      |                         |
| 7                    | 4.000                                 | 000278       | <u>สุนทรพจน์ ม.1-ม.3</u>                             | เดี่ยว   | <u>6</u>  | 1    | -      | •      | -       |                             | 1        | 7      |                         |
| 8                    | 4.000                                 | 000279       | <u>สุนทรพจน์ ม.4-ม.6</u>                             | เดี่ยว   | 10        | 1    | -      | •      | -       |                             | 1        | 7      |                         |
| 9                    | 5.000                                 | 000280       | <u>แต่งบทร้อยกรอง(กาพย์ยานี ๑๑ ) ม.1-ม.3</u>         | ทีม 2 คน | 11        | 1    | -      | •      | -       |                             | 1        | 7      |                         |
| 1                    | 5.000                                 | 000281       | <u>แต่งบทร้อยกรอง(อินทรวิเชียรฉันท์ ๑๑ ) ม.4-ม.6</u> | ทีม 2 คน | <u>8</u>  | 1    | -      | •      | -       |                             | 1        | 7      |                         |

หน้าหลักของการเพิ่มรายการแข่งขัน

## ส่วนการ "กรรมการทั้งหมด"

คลิกที่ • <u>กรรมการทั้งหมด</u> เพื่อแสดงรายชื่อกรรมการการแข่งขันทักษะแต่ละรายการ ซึ่งจะสามารถ แสดงรายละเอียดได้หลังจากที่แต่ละโรงเรียนทำการลงทะเบียนเป็นที่เรียบร้อยแล้ว

| <u>หน้าหลัก   ระบบโรงเรียน   ระบบบันทึกคะแนน   ระบบการพิมพ์   ผลการแข่งขัน   ผลการลงท</u> | ะเบียน   การจัดการแข่งขัน   สรุปการแข่งขันรายเขต   ผู้ประสานงานประจำเขต   เจ้าหน้าที่     โรง |
|-------------------------------------------------------------------------------------------|-----------------------------------------------------------------------------------------------|
| ยินดีต่อนรีบ ผู้ดูแล ระบบ ระดับ : [ <u>ผู้จัดการ</u>                                      | ระบบ ) จัดการระบบ จัดการผู้ดูแลระบบ   ออกจากระบบ                                              |
|                                                                                           |                                                                                               |
| รายชื่อกรรม                                                                               | การตัดสิบการแข่งขับ                                                                           |
|                                                                                           |                                                                                               |
|                                                                                           |                                                                                               |
| ภาษาไทย                                                                                   |                                                                                               |
|                                                                                           |                                                                                               |
| การอ่าน ม.4-ม.6                                                                           |                                                                                               |
| 1. นางเอื้อง สิทธิประเสริฐ โรงเรียนแม่จันวิทยาคม                                          | ประธาน                                                                                        |
| 2. นางวณิชกรณ์ อุ่นเป็ง โรงเรียนแม่สายประสิทธิศาสต                                        | าร์ รองประธาน                                                                                 |
| <ol> <li>นางกัญญ์วรา ทอมสัน โรงเรียนเวียงป่าเป้าวิทยาคม</li> </ol>                        | กรรมการ                                                                                       |
| <ol> <li>นางพิมลพร คำจ้อย โรงเรียนเม็งรายวิทยาคม</li> </ol>                               | กรรมการ                                                                                       |
| 5. นายภูมินทร์ ธรรมของดี โรงเรียนแม่สรวยวิทยาคม                                           | กรรมการ                                                                                       |
| <ol> <li>นางวันเพ็ญ มากมูล โรงเรียนดำรงราษฎร์สงเคราะ</li> </ol>                           | ท์ เลขานุการ                                                                                  |
| การอ่าน ม.1-ม.3                                                                           |                                                                                               |
| <ol> <li>นางสาวภรณ์กนก อุปชัย โรงเรียนสามัคคีวิทยาคม</li> </ol>                           | ประธาน                                                                                        |
| 2. นางเพียงนุช ช่านาญเวียง โรงเรียนเทิงวิทยาคม                                            | รองประธาน                                                                                     |
| <ol> <li>นางรตนพร ตุ้ยยวง โรงเรียนดอนชัยวิทยาคม</li> </ol>                                | กรรมการ                                                                                       |
| <ol> <li>นางล่าเพา บุญญประภา โรงเรียนเวียงชัยวิทยาคม</li> </ol>                           | กรรมการ                                                                                       |
| 5. นางพิมพรรณ มณีมูล โรงเรียนเตรียมอุดมศึกษาพั                                            | ฒนาการ เชียงราย กรรมการ                                                                       |
| <ol> <li>นางอุษณีย์ ชัยมณี โรงเรียนดำรงราษฎร์สงเครา</li> </ol>                            | ะท์ เลขานุการ                                                                                 |
| เรียงความและคัดลายมือ ม.1-ม.3                                                             |                                                                                               |
| 1. นางสาวนิภารักษ์ คำมา โรงเรียนเชียงของวิทยาคม                                           | ประธาน                                                                                        |
| 2. นางพรรณี บุญยืน โรงเรียนพญาเม็งรายวิทยาคม                                              | รองประธาน                                                                                     |
| 3. นายสันติ ชุมภู โรงเรียนสามัคคีวิทยาคม                                                  | กรรมการ                                                                                       |
| 4. นางสาวธัญนันท์ ใจอ้าย โรงเรียนวาวีวิทยาคม                                              | กรรมการ                                                                                       |

หน้าหลักของกรรมการทั้งหมด

นางสาวณัฐญา ศรีรินยา โรงเรียนแม่สายประสิทธิศาสตร์ กรรมการ
 นางสาวณัฐญา ศรีรินยา โรงเรียนแม่สายประสิทธิศาสตร์ กรรมการ
 นายณัฐวุฒิ ชาวน่าน โรงเรียนต่ารงราษฎร์สงเคราะท์ เลขานุการ

## ส่วนการ "จัดการสังกัด เขตพื้นที่"

คลิกที่ • <u>จัดการสังกัด เขตพื้นที่</u> เพื่อเข้าสู่หน้าหลักของการเพิ่ม หรือแก้ไขเขตพื้นที่การศึกษาที่มีการ แข่งขันทักษะวิชาการ โดยทำการเลือก เขตแต่ละภาค และประเภทของสังกัด สพป. หรือ สพม. ดังรูป

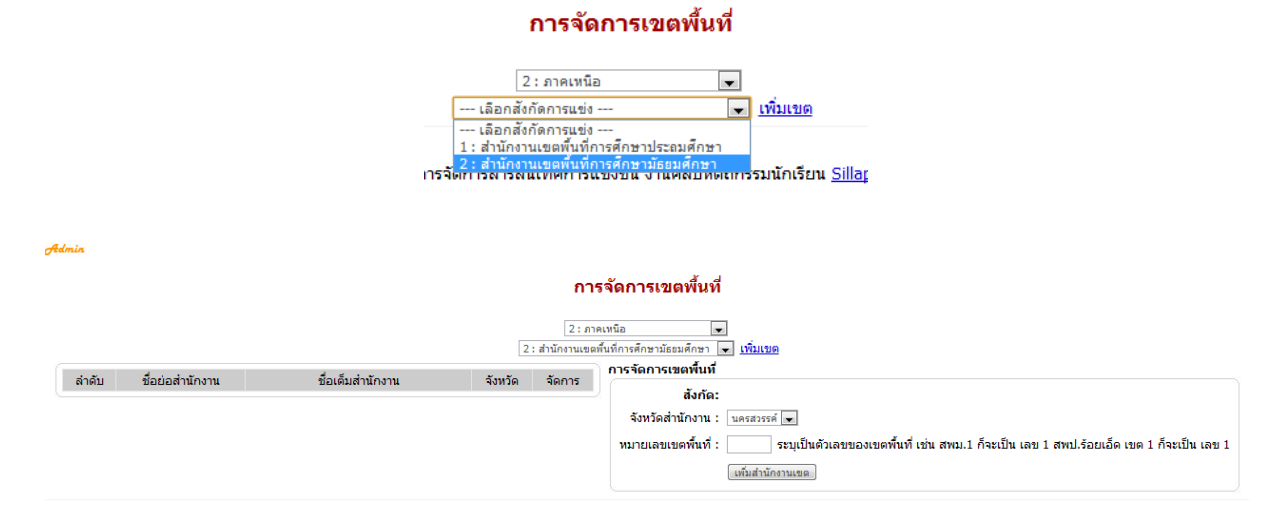

## หน้าหลักรายละเอียดของเขตพื้นที่การศึกษา

## ส่วนการ "จัดการผู้ดูแลระบบ"

คลิกที่ • **จัดการผัดแลระบบ** เพื่อทำการเข้าสู่หน้าหลักของผู้ดูแลระบบ ซึ่งสามารถเพิ่มผู้ดูแลระบบ การแก้ไขสถานะผู้ดูแลระบบ

| Admin Of           | Ficer A       | tea                          |                                          |                             |                        |                            |                         |              |
|--------------------|---------------|------------------------------|------------------------------------------|-----------------------------|------------------------|----------------------------|-------------------------|--------------|
| พูดูแลร            | SUU (A        | dmin)                        |                                          |                             |                        |                            |                         |              |
| <u>เพิ่มผู้ดูแ</u> | <u>เลระบบ</u> | <u>ทั้งหมด</u>   <u>ผ</u> ู้ | <u>จัดการระบบ   จัดการข้อมูลระดับเขต</u> | <u>จัดการข้อมูลศูนย์แข่</u> | <u>งขัน</u>            |                            |                         |              |
| Option             | สำดับ         | ชื่อผู้ใช้                   | ชื่อ - นามสกุล                           | Tel.                        | Email                  | Level                      | ประจำ                   | สถานะ        |
| 1                  | 1             | 🗸 admin                      | ผู้ดูแล ระบบ                             | -                           |                        | 😑 ผู้จัดการระบบ            |                         | 🖲 🗸 🔘 🏮      |
| e 🖉                | 2             | 🗸 paisan                     | ครูไพศาล ชนะกุล                          | 0815949748                  | paisan2549@hotmail.com | 😑 ผู้จัดการระบบ            |                         | ۰ 🗸 🔘        |
| ۶                  | 3             | 🗸 cri36                      | เจ้าหน้าที่ ประจำเขต                     |                             |                        | 🔍 จัดการข้อมูลระดับเขต     | สพม.36 (เชียงราย,พะเยา) | ۰ 🗸 🔘        |
| 1                  | 4             | 🗸 center                     | เจ้าหน้าที่ จัดการการแข่งขัน             |                             |                        | 😑 จัดการข้อมูลศูนย์แข่งขัน |                         | ۰ 🗸 🔘        |
|                    |               |                              |                                          |                             |                        |                            |                         | เปลี่ยนสถานะ |

## ส่วนการ "ผู้ประสานงานประจำเขต"

คลิกที่ • <u>ผู้ประสานงานประจำเขต</u> เพื่อแสดงข้อมูลที่ตั้งบทบาทเป็นผู้ประสานงานประจำเขตฯ ซึ่งจะแสดงได้

สืบเนื่องมาจากส่วนของการ • <u>จัดการผู้ดูแลระบบ</u> แล้วไปจัดการในเมนูส่วนของ

|      |       |                      | A | min Of     | Ficer A       | tea            |                      |                             |                                      |    |                   |
|------|-------|----------------------|---|------------|---------------|----------------|----------------------|-----------------------------|--------------------------------------|----|-------------------|
|      |       |                      | 1 | งู้ดูแลร   | SUU (A        | dmin)          |                      |                             |                                      |    |                   |
|      |       |                      |   | พื่มผู้ดูแ | <u>ເລรະນນ</u> | <u>ทั้งหมด</u> | <u>ผู้จัดการระบบ</u> | <u>จัดการข้อมูลระดับเ</u> ร | <u>ยต   จัดการข้อมูลศูนย์แข่งขัน</u> | )  |                   |
|      |       |                      | C | ption      | สำดับ         | ชื่อผู้ใจ      | ร้ ชื่อ-นาม          | มสกุล                       | Tel.                                 | En |                   |
|      |       |                      | 1 | ۶ 🤕        | 1             | 🗸 adm          | iin ຜູ້ດູແລ ຈະນ      | บบ                          | -                                    |    |                   |
|      |       |                      | 4 | اھ ۱       | 2             | 🗸 pais         | an ครูไพศาล          | า ชนะกุล                    | 0815949748                           | pa |                   |
|      |       |                      | 4 | اھ ۱       | 3             | 🗸 cri3         | 5 เจ้าหน้าที่        | ประจำเขต                    |                                      |    |                   |
|      |       |                      | 4 | اھ ۲       | 4             | 🗸 cent         | er เจ้าหน้าที่       | จัดการการแข่งขัน            |                                      |    |                   |
| Uset |       |                      |   |            |               |                |                      |                             |                                      |    |                   |
|      | สำดับ | ชื่อ - นามสกุล       |   |            | Te            | sl.            | Email                | Level                       |                                      |    | ประจำ             |
|      | 1     | เจ้าหน้าที่ ประจำเขต |   |            |               |                |                      | 🧶 จัดการข้อมูลระดับเ        | บด                                   |    | สพม.36 (เชียงราย) |

## ส่วนการ "เจ้าหน้าที่"

## คลิกที่ • <u>เจ้าหน้าที</u>้ เพื่อทำการเพิ่ม แก้ไข และลบรายชื่อเจ้าหน้าที่บริหารจัดการระบบสารสนเทศ เจ้าหน้าที่บริหารจัดการระบบสารสนเทศ

เกียรติบัตรเจ้าหน้าที่ <u>แบบที่1</u> <u>แบบที่2</u>

| ลำดับ | ชื่อ-สกุล             | โรงเรียน                            | เบอร์โทรศัพท์ | E-mail                 | หน้าที่ | จัดการ          |
|-------|-----------------------|-------------------------------------|---------------|------------------------|---------|-----------------|
| 1     | นางสาวณัฏฐณิชา สมจักร | โรงเรียนดำรงราษฎร์<br>สงเคราะห์     | 0898538441    |                        | 1       | <u>แก้ไข ลบ</u> |
| 2     | นางบงกช เลศักดิ์      | โรงเรียนดำรงราษฎร์<br>สงเคราะห์     | 0818858809    | krubongkot@hotmail.com | 1       | <u>แก้ไข ลบ</u> |
| 3     | นายไพศาล ชนำกุล       | ครูโรงเรียนเม็งรายมหาราช<br>วิทยาคม | 0815949748    | paisan3@hotmail.com    | 2       | <u>แก้ไข ลบ</u> |

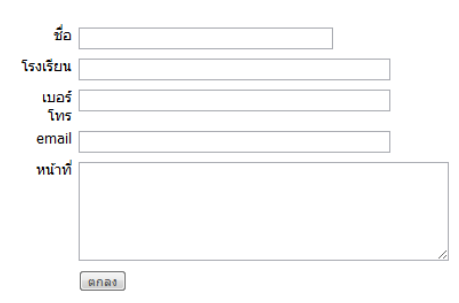

## ส่วนการ "สรุปการแข่งขันรายเขต"

คลิกที่ • **สรปการแข่งขันรายเขต**เพื่อแสดงภาพรวมของรายละเอียดการแข่งขันของแต่ละโรงเรียนใน สังกัดเขตพื้นที่ฯ นั้นๆ เพื่อที่จะสามารถสรุปเป็นภาพรวมได้

#### แบบสรุปการแข่งขันรายเขตพื้นที่

| สังกัด: สำนักงานเขตพื้นที่การศึกษามัธยมศึกษา 💌<br>จังหวัด: เชียงราย 💌<br>หมายเลขเขตพื้นที่: 36 💌<br>แสดงรายชื่อโรงเรียนในเขต ดูรายงานสรุปของเขต คันหาโรงเรียน |             |           |              |             |       |          |                   |  |  |  |  |  |
|----------------------------------------------------------------------------------------------------|-------------|-----------|--------------|-------------|-------|----------|-------------------|--|--|--|--|--|
| ที่ โรงเรียน                                                                                                    | จำนวนรายการ | เหรียญทอง | เหรียญเงิน เ | หรียญทองแดง | ชมเชย | เข้าร่วม | รวมรายการเข้าแข่ง |  |  |  |  |  |
| 1 <u>โรงเรียนดอยหลวง รัชมังคลาภิเษก</u>                                                                                                    | 121         | 0         | 0            | 0           | 0     | 0        | 0                 |  |  |  |  |  |
| 2 <u>โรงเรียนดอนศิลาผางามวิทยาคม</u>                                                                                                    | 91          | 0         | 0            | 0           | 0     | 0        | 0                 |  |  |  |  |  |
| 3 <u>โรงเรียนห่วยช้อวิทยาคม รัชมังคลาภิเษก</u>                                                                                                    | 87          | 0         | 0            | 0           | 0     | 0        | 0                 |  |  |  |  |  |
| 4 <u>โรงเรียนนุชนาถอนุสรณ์</u>                                                                                                    | 83          | 0         | 0            | 0           | 0     | 0        | 0                 |  |  |  |  |  |
| 5 <u>โรงเรียนสันติคีรีวิทยาคม</u>                                                                                                    | 83          | 0         | 0            | 0           | 0     | 0        | 0                 |  |  |  |  |  |
| 6 <u>โรงเรียนจันจว้าวิทยาคม</u>                                                                                                    | 78          | 0         | 0            | 0           | 0     | 0        | 0                 |  |  |  |  |  |
| 7 <u>โรงเรียนสามัคคีวิทยาคม 2</u>                                                                                                    | 76          | 0         | 0            | 0           | 0     | 0        | 0                 |  |  |  |  |  |

## คู่มือการใช้งานการจัดการข้อมูล ส่วนที่ 2 : แถบเมนูด้านบน

หน้าหลัก | ระบบโรงเรียน | ระบบบันทึกคะแนน | ระบบการพิมพ์ | ผลการแข่งขัน | ผลการลงทะเบียน | การจัดการแข่งขัน | สรปการแข่งขันรายเขต | ผู้ประสานงานประจำเขต | เจ้าหน้าที่ | | โรงเรียน 🔎 ยินด์ต่อนรับ ผู้ดูแล ระบบ ระดับ : [ ผู้จัดการระบบ ] จัดการระบบ จัดการผู้ดูแลระบบ | ออกจากระบบ

ในส่วนการแสดงผลของแถบเมนูด้านบน จะแสดงภายใน [ ] ว่าได้ทำการล็อกอินด้วยรหัสผู้ใช้และรหัสผ่านใด

แถบเมนูหลักด้านบน ประกอบด้วย 10 ส่วน ดังนี้

- 1. หน้าหลัก
- 2. ระบบโรงเรียน
- 3. ระบบบันทึกคะแนน
- 4. ระบบการพิมพ์
- 5. ผลการแข่งขัน
- 6. ผลการลงทะเบียน
- 7. การจัดการแข่งขัน
- 8. สรุปการแข่งขันรายเขต
- 9. ผู้ประสานงานประจำเขต
- 10. เจ้าหน้าที่

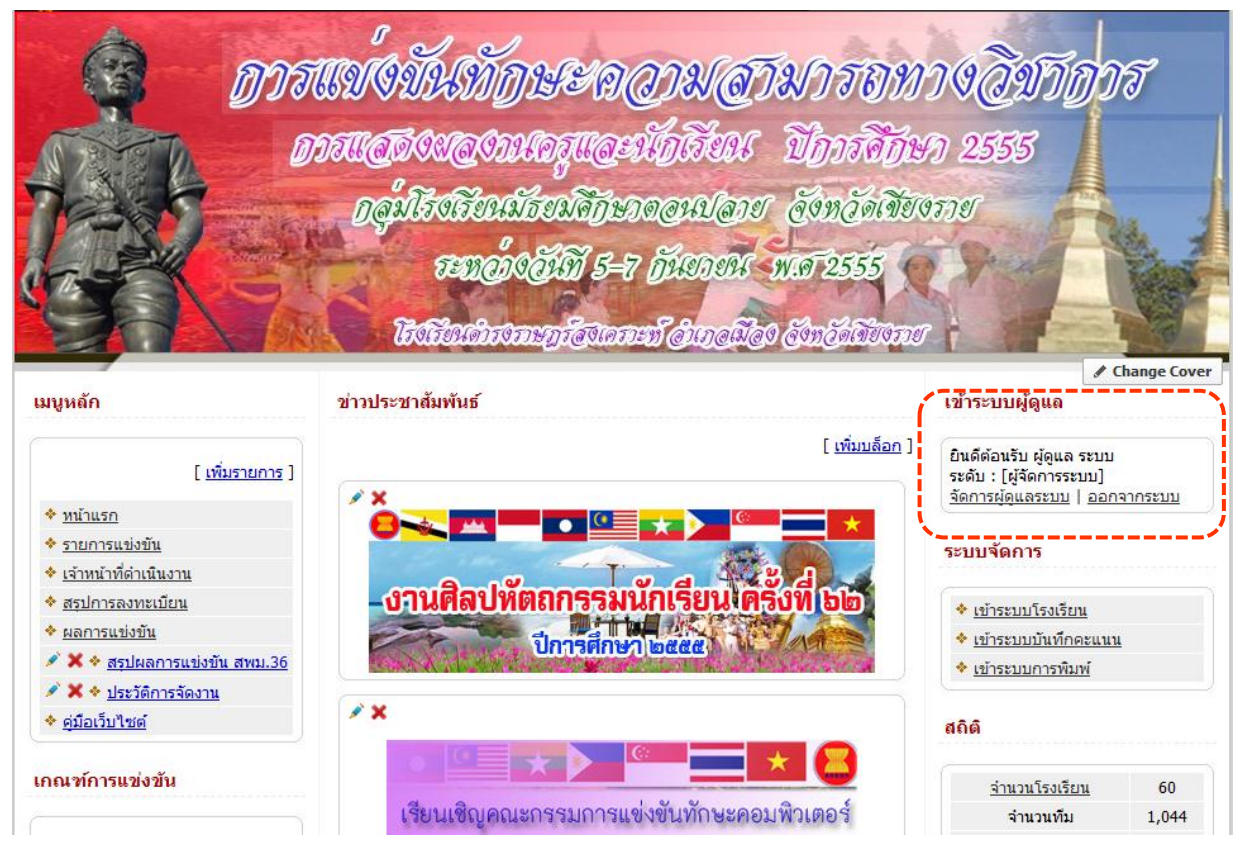

 ส่วนการ "ระบบโรงเรียน" ระบบโรงเรียน หรือเมนู โรงเรียน ค เป็นส่วนของการใช้งาน ระบบการจัดการระดับโรงเรียน ซึ่งมีคู่มือการใช้ในระดับโรงเรียนแล้ว แต่ที่ปรากฏในส่วน ของผู้ดูแลระบบ เพื่อสะดวกในการจัดการ

| โรงเรียน     | แข้าสู่ระบบ |
|--------------|-------------|
| ชื่อผู้ใช้ : |             |
| รหัสผ่าน :   |             |
| xv5          |             |
| เข้า         | ระบบ        |
|              |             |

ติดต่อผู้ดูแลระบบได้ที่ ทีมพัฒนาระบบบริหารการจัดการสารสนเทศการแข่งขัน งานศิลปทัตถกรรมนักเรียน <u>Sillapa.net [ทีมพัฒนา]</u>

**3. ส่วนการ "ระบบบันทึกคะแนน"** ในส่วนนี้จะเกี่ยวข้องกับบทบาทเจ้าหน้าที่ในการกรอก คะแนนการแข่งขันของแต่ละรายการ แข่งขัน ซึ่งผู้ที่ทำการกรอกคะแนน ผู้ดูแลระบบ จะต้องมีรหัสการเข้าใช้ และรหัสผ่าน เพื่อแสดงความเป็นตัวตนด้วย

| Score manager                |  |  |  |  |  |  |  |
|------------------------------|--|--|--|--|--|--|--|
| ชื่อผู้ใช้ :                 |  |  |  |  |  |  |  |
| รหัสผ่าน :                   |  |  |  |  |  |  |  |
| 7jf                          |  |  |  |  |  |  |  |
| เข้าระบบ                     |  |  |  |  |  |  |  |
| สืบ ก่องโอง ออกเห เป็ กังสื่ |  |  |  |  |  |  |  |

**4. ส่วนการ "ระบบการพิมพ์"** ระบบการพิมพ์ เป็นส่วนรวบรวมการพิมพ์เกี่ยวกับเอกสาร ประกอบการแข่งขันต่างๆ รวมถึงแบบฟอร์มการกรอกคะแนนของแต่ละการแข่งทักษะ เพื่ออำนวยความสะดวกแก่คณะกรรมการการตัดสิน

| ชื่อผู้ใช้ : |          |
|--------------|----------|
| รหัสผ่าน :   |          |
| zxy          |          |
|              | เข้าระบบ |

**Printing manager** 

## 5. ส่วนการ "ผลการแข่งขัน"

|      |                                              | ผลการแข่ง<br>งานศิลปหัตถกรรมนักเรียนระดับเ<br>ณ โรงเรียนดำรงราษฎร์สงเคราะห์ อ่<br>ระหว่าง วันที่ 5-7 เดือน กัน | ขัน<br>ขตมัธยมศึกษา ดรั้งที่ 62<br>่าเภอเมือง จังหวัดเชียงราย<br>เยายน พ.ศ. 2555 |
|------|----------------------------------------------|----------------------------------------------------------------------------------------------------|----------------------------------------------------------------------------------|
| 0000 | 001. <u>ภาษาไทย</u>                          |                                                                                                    |                                                                                  |
| 1.   | <u>การอ่าน ม.4-ม.6</u>                       | 2.                                                                                                    | <u>การอ่าน ม.1-ม.3</u>                                                           |
| 3.   | <u>เรียงความและคัดลายมือ ม.1-ม.3</u>         | 4.                                                                                                    | <u>เรียงความและคัดลายมือ ม.4-ม.6</u>                                             |
| 5.   | <u>ท่องอาขยานทำนองเสนาะ ม.1-ม.3</u>          | 6.                                                                                                    | <u>ท่องอาขยานทำนองเสนาะ ม.4-ม.6</u>                                              |
| 7.   | <u>สุนทรพจน์ ม.1-ม.3</u>                     | 8.                                                                                                    | <u>สุนทรพจน์ ม.4-ม.6</u>                                                         |
| 9.   | <u>แต่งบทร้อยกรอง(กาพย์ยานี ๑๑ ) ม.1-ม.3</u> | 10.                                                                                                    | <u>แต่งบทร้อยกรอง(อินทรวิเชียรฉันท์ ๑๑ ) ม.4-ม.(</u>                             |
| 11.  | <u>โต้วาที ม.4-ม.6</u>                       | 12.                                                                                                    | <u>ขับร้องเพลงกล่อมเด็ก ม.1-ม.3</u>                                              |
| 13.  | <u>ขับร้องเพลงกล่อมเด็ก ม.4-ม.6</u>          | 14.                                                                                                    | <u>คัดลายมืออักษรล้านนา ม.1-ม.3</u>                                              |
| 15.  | <u>เขียนตามคำบอกอักษรล้านนา ม.4-ม.6</u>      | 16.                                                                                                    | <u>เขียนตามคำบอก ม.1-ม.3</u>                                                     |
|      |                                              |                                                                                                    |                                                                                  |

หน้าหลักของการแสดงรายการแข่งทักษะของแต่ละกลุ่มสาระฯ หรือหมวดหมู่ที่ทำการ แยกแยะไว้ ซึ่งมีผลจากการลงทะเบียนรายการแข่งทักษะที่ทางศูนย์ส่วนกลาง (Center) เป็นคน จัดการข้อมูล และมีการลงทะเบียนจากโรงเรียนที่เข้าร่วมการแข่งขันเรียบร้อยแล้ว ซึ่งสามารถ ทำ การ "คลิก" ในแต่ละรายการ เพื่อเข้าไปดูผลการแข่งขันได้ ดังรูปข้างล่าง Viet

#### <u>หมวดหมู่การแข่งขัน : ภาษาไทย</u> รหัสรายการแข่งขัน [ 000272 ] ชื่อรายการแข่งขัน : การอ่าน ม.1-ม.3

จัดการทีมโรงเรียนเข้าแข่งขัน | เกณฑ์การแข่งขัน [ 🧼 รายชื่อนักเรียน ] [ 🖗 รายชื่อครู+นักเรียน ] [ 🖗 แบบบันทึกคะแนน ] กรรมการคัดสิน 🧧 คน

| สำดับ | รหัส(ร.ร.) | โรงเรียนที่เข้าร่วม                   | สังกัด    | s |   | คะแนน | ปรับคะแนน | ú        |   |   | ครู      | ลบทีม |
|-------|------------|---------------------------------------|-----------|---|---|-------|-----------|----------|---|---|----------|-------|
| 1     | 000063     | <u>โรงเรียนความหวังเวียงป่าเป้า</u>   | สพม.36 () | - | - | -     | -1.000    | <u>0</u> | Ø | 0 | <b>W</b> | ×     |
| 2     | 000028     | <u>โรงเรียนจันจว้าวิทยาคม</u>         | ສพม.36 () | - | - | -     | -1.000    | 1        | Ø | 0 | 0        | ×     |
| 3     | 000013     | โรงเรียนดอนศีลาผางามวิทยาคม           | สพม.36 () | - | - | -     | -1.000    | <u>0</u> | Ø | 0 | <i>w</i> | ×     |
| 4     | 000029     | <u>โรงเรียนดอยหลวง รัชมังคลาภิเษก</u> | ສพม.36 () | - | - | -     | -1.000    | 1        | Ø | 1 | 0        | ×     |
| 5     | 000001     | <u>โรงเรียนดำรงราษฏร์สงเคราะท์</u>    | สพม.36 () | - | - | -     | -1.000    | <u>0</u> | Ŵ | 0 | <b>W</b> | ×     |
| 6     | 000061     | <u>โรงเรียนนุชนาถอนุสรณ์</u>          | ສพม.36 () | - | - | -     | -1.000    | 1        | Ø | 1 | 0        | ×     |
| 7     | 000040     | <u>โรงเรียนบุญเรืองวิทยาคม</u>        | สพม.36 () | - | - | -     | -1.000    | <u>0</u> | Ø | 0 | 0        | ×     |
| 8     | 000030     | <u>โรงเรียนวัดถ้ำปลาวิทยาคม</u>       | สพม.36 () | - | - | -     | -1.000    | 1        | Ø | 1 | 0        | ×     |
|       |            |                                       |           |   |   |       |           |          |   |   |          |       |

หน้าหลักของการบันทึกคะแนน ซึ่งจะมีแถบเมนู ดังรูป เพื่อทำการจัดการข้อมูลแต่ละส่วน พร้อมทั้งส่วนของการบันทึกคะแนน

ลัดการทีมโรงเรียนเข้าแข่งขัน | เกณฑ์การแข่งขัน [ 🌭 รายชื่อนักเรียน ] [ 💩 รายชื่อครู+นักเรียน ] [ 💩 แบบบันทึกคะแนน ] กรรมการตัดสิน 🧿 คน ในแต่ละ "โรงเรียนที่เข้าร่วม" สามารถคลิกดู รายชื่อนักเรียนที่เข้าร่วมแข่งขัน

6. ส่วนการ "ผลการลงทะเบียน" คลิกเข้าสู่หน้าหลักของผลการลงทะเบียนของแต่ละ โรงเรียน ซึ่งจะมีการแสดงผลเป็นรายการหมวดหมู่ มีการแสดงสถิติจำนวนทีม จำนวนครู จำนวนนักเรียนที่เข้าร่วมการแข่งขัน ดังรูป

| โรงเรียน<br><i>* กรุณา</i> | : :<br>กรอกชื่อโรงเ | เรียนที่ต้องการคัน                         | ด้นโรงเรียน  |          |    |   | 🗩 โรง                                                                                                   | เรียนบ้านห้วยผึ้ง สพม.๓๖ (เชียงราย.พ | ະເຍາ) - Google Chrome            |                                                                     |  |  |  |  |  |
|----------------------------|---------------------|--------------------------------------------|--------------|----------|----|---|----------------------------------------------------------------------------------------------------|--------------------------------------|----------------------------------|---------------------------------------------------------------------|--|--|--|--|--|
| สำดับ                      | รหัส                | โรงเรียน                                   | จำนวน<br>ทีม | นักเรียน | ନହ | ŀ | aroz.sinapa.nev sm-criso/ modules/ report/report_scnool.pnp://d= 34                                     |                                      |                                  |                                                                     |  |  |  |  |  |
| 1                          | 000054              | โรงเรียนบ้านห้วยผึ้ง                       | 6            | 6        | 7  |   | ก็จกรรมแข่งขัน                                                                                          |                                      |                                  |                                                                     |  |  |  |  |  |
| 2                          | 000059              | <u>โรงเรียนบ้านห้วยไร่สามัคคี</u>          | 35           | 63       | 42 |   |                                                                                                    | י אשני אאו האפכזאכי                  | พม.ขอ (เชยรราย,พะเยา)            |                                                                     |  |  |  |  |  |
| 3                          | 000048              | <u>โรงเรียนบ้านเทอดไทย</u>                 | 0            | 0        | 0  |   | Contraction of the second                                                                               | งานศิลปหัดถกรรมนักเรียน              | ระดับเขตมัธยมศึกษา ครั้งที่ 62   |                                                                     |  |  |  |  |  |
| 4                          | 000050              | <u>โรงเรียนราชประชานุเคราะห์</u>           | 17           | 36       | 19 |   | ณ โรงเรียนต่ารงราษฎร์สงเคราะห์ อำเภอเมือง จังหวัดเชียงราย<br>ระหว่าง วันที่ 5-7 เดือน กันยายน พ.ศ. 2555 |                                      |                                  |                                                                     |  |  |  |  |  |
| 5                          | 000038              | <u>โรงเรียนขุนตาลวิทยา</u>                 | 13           | 21       | 13 |   |                                                                                                    |                                      |                                  |                                                                     |  |  |  |  |  |
| 6                          | 000028              | <u>โรงเรียนจันจว้าวิทยาคม</u>              | 78           | 119      | 10 |   |                                                                                                    |                                      |                                  |                                                                     |  |  |  |  |  |
| 7                          | 000010              | <u>โรงเรียนจุฬาภรณราชวิทยาลัย เชียงราย</u> | 22           | 42       | 11 |   | ลำดับ<br>1                                                                                              | หมวดหมู่                             | รายการ                           | นักเรียน                                                            |  |  |  |  |  |
| 8                          | 000012              | <u>โรงเรียนดอนชัยวิทยาคม</u>               | 0            | 0        | 0  |   |                                                                                                    | NANNALLIR, ALINY, RINS, SMM72, 221   | N 130 191 1910 N.4-N.O           | <ol> <li>นางสารวนวลา พนมระบอ</li> <li>นายวิระพงค์ หนีซิง</li> </ol> |  |  |  |  |  |
| 9                          | 000013              | <u>โรงเรียนดอนศิลาผางามวิทยาคม</u>         | 91           | 166      | 87 |   |                                                                                                    |                                      |                                  |                                                                     |  |  |  |  |  |
| 10                         | 000015              | <u>โรงเรียนดอยงามวิทยาคม</u>               | 0            | 0        | 0  |   | 2                                                                                                    | ภาษาต่างประเทศ                       | Impromptu Speech ม.4-ม.6         | 1. นางสาวพรพิมล แก้วมณี                                             |  |  |  |  |  |
| 11                         | 000029              | <u>โรงเรียนดอยหลวง รัชมังคลาภิเษก</u>      | 121          | 72       | 54 |   | 3                                                                                                    | ภาษาต่างประเทศ                       | Spelling Bee ม.4-ม.6             | 1. นางสาวสุธิดา พรสวรรด์เลิศ                                        |  |  |  |  |  |
| 12                         | 000001              | <u>โรงเรียนดำรงราษฎร์สงเคราะท์</u>         | 38           | 57       | 25 |   |                                                                                                    |                                      |                                  |                                                                     |  |  |  |  |  |
| 13                         | 000020              | <u>โรงเรียนนครวิทยาคม</u>                  | 0            | 0        | 0  |   | 4                                                                                                    | กาษาต่างประเทศ                       | Story Telling ม.4-ม.6            | 1. นางสาวทิริประกา ยีนุ                                             |  |  |  |  |  |
| 14                         | 000040              | <u>โรงเรียนบญเรืองวิทยาคม</u>              | 1            | 0        | 0  |   | 5                                                                                                    | ภาษาต่างประเทศ                       | Multi Skills Competition µ.4-µ.6 | 1. นางสาวรพิพรรณ ลาห่นะ                                             |  |  |  |  |  |
| 15                         | 000049              | <u>โรงเรียนบ้านด้ายเทพกาญจนา</u>           | 0            | 0        | 0  |   |                                                                                                    |                                      |                                  |                                                                     |  |  |  |  |  |
| 16                         | 000031              | <u>โรงเรียนบ้านแชววิทยาคม</u>              | 26           | 53       | 26 |   | 6                                                                                                    | ภาษาต่างประเทศ                       | การพูดภาษาจีน ม.4-ม.6            |                                                                     |  |  |  |  |  |
|                            |                     |                                            |              |          |    |   |                                                                                                    | 1                                    |                                  |                                                                     |  |  |  |  |  |

#### สรุปการแข่งขัน

## 7. ส่วนการ "การจัดการแข่งขัน"

- 1) เข้าสู่หน้าหลักการจัดการเกี่ยวกับข้อมูลหมวดหมู่การแข่งขัน
- 2) เพิ่ม หมวดหมู่การแข่งขัน หากเพิ่มแล้วจะแสดงรายการเป็นลำดับ ดังรูป
- เพิ่ม รายการแข่งขันของแต่ละหมวดหมู่ โดยทำการคลิกที่ <u>ชื่อหมวดหมู่</u> เพื่อเข้าไปยัง รายละเอียดการแข่งขัน
- หลังจากเพิ่มรายการแข่งขันเสร็จแล้ว หากมีโรงเรียนที่เข้าร่วมแข่งขัน ทำการลงทะเบียน สามารถ คลิกที่ "รายการแข่งขัน" เพื่อดูรายละเอียดโรงเรียนที่ลงทะเบียน
- 5) หากต้องการทำการแก้ไขหรือปรับปรุงข้อมูลรายการแข่งขันแต่ละรายการ คลิกที่ 🖍
- 6) ทำการเช็คสถานการณ์แข่งขัน ตรง 💿 0 💿 1 💿 2 ซึ่งมีการกำหนดหมายเลขไว้ด้านบน ดังรูป

| เวดหมุ | การแข่งข้ | íu      |     |      |                                         |                    |
|--------|-----------|---------|-----|------|-----------------------------------------|--------------------|
| เด้บ   | รหัส      | ชื่อย่อ | Mar | iage | หมวดหมู่                                | จำนวนรายการแข่งขัน |
| 1      | 000001    | ท       | Ì   | ×    | <u>ภาษาไทย</u>                          | 17                 |
| 2      | 000002    | ค       | - 🌶 | ×    | <u>คณิตศาสตร์</u>                       | 11                 |
| 3      | 000003    | э       | ø   | ×    | <u>วิทยาศาสตร์</u>                      | 14                 |
| 4      | 000004    | ส       | ø   | ×    | <u>สังคมศึกษา ศาสนาและวัฒนธรรม</u>      | 24                 |
| 5      | 000005    | W       | ø   | ×    | <u>สุขศึกษา และพลศึกษา</u>              | 9                  |
| 6      | 000006    | ศ       | ø   | ×    | ศิลปะ                                   | 89                 |
| 7      | 000007    | ก       | ø   | ×    | <u>กิจกรรมท้องถิ่น</u>                  | 0                  |
| 8      | 000008    | ð       | Ì   | ×    | <u>การงานอาชีพและเทคโนโลยี</u>          | 64                 |
| 9      | 000009    | ວ       | ø   | ×    | <u>ภาษาต่างประเทศ</u>                   | 17                 |
| 10     | 000010    | กพ      | Ì   | ×    | <u>กิจกรรมพัฒนาผู้เรียน</u>             | 22                 |
| 11     | 000011    | ศพ      | ø   | ×    | <u>การศึกษาพิเศษ(โรงเรียนเรียนร่วม)</u> | 122                |
| 12     | 000012    | ศฉ      | Ì   | ×    | <u>การศึกษาพิเศษเฉพาะทาง</u>            | 0                  |

∣ 0=ไม่แข่งขัน | 1=กรอกคะแนนแล้ว | 2=เรียงลำดับคะแนน+แสดงเหรียญ | 3=ยืนยันข้อมูล

## หน้าหลักของการเพิ่มหมวดหมู่การแข่งขันแยกตามกลุ่มสาระฯ

| 1  | สมวดหมู่ | แข่งขัน :  | ภาษาไทย | [ 17 รายการ ]                                        |          |           |      |        |        |         |                             |                                               |       |                                            |
|----|----------|------------|---------|------------------------------------------------------|----------|-----------|------|--------|--------|---------|-----------------------------|-----------------------------------------------|-------|--------------------------------------------|
| 1  | พิ่มรายก | าารแข่งข้า | ı       |                                                      |          |           |      |        | 0=ไม่ม | .ข่งขัน | 1=กรอกคะแนนแล้ว   2=เรียงลำ | ดับคะแนา                                      | แ+แสด | สถานะการแสดงผล<br>งเหรียญ   3=ยืนยันข้อมูล |
| ×- | tinčiu   | i          | - ci t  | รายการแข่งขัน                                        | ประเภท   | ทีมเ      | เข่ง | สรุปผล | ประกา  | ศผล     | เกียรติบัตรกรรมการ          | Mana                                          | ige   | Status                                     |
|    | 1        | 1.000      | 000272  | <u>การอ่าน ม.1-ม.3</u>                               | เดี่ยว   | <u>13</u> | 1    | -      | •      | -       |                             | 1                                             | 7     |                                            |
|    | 2        | 1.000      | 000273  | การอ่าน ม.4-ม.6                                      | เดี่ยว   | <u>9</u>  | 1    | -      | •      | -       |                             | , etc. al al al al al al al al al al al al al | 7     |                                            |
|    | 3        | 2.000      | 000274  | เรียงความและคัดลายมือ ม.1-ม.3                        | เดี่ยว   | 11        | 1    | -      | •      | -       |                             | 1                                             | 7     |                                            |
|    | 4        | 2.000      | 000275  | <u>เรียงความและคัดลายมือ ม.4-ม.6</u>                 | เดี่ยว   | <u>10</u> | 1    | -      | •      | -       |                             | , 🖉                                           | 7     |                                            |
|    | 5        | 3.000      | 000276  | ท่องอาขยานทำนองเสนาะ ม.1-ม.3                         | เดี่ยว   | 2         | 1    | -      | •      | -       |                             | 1                                             | 7     |                                            |
|    | 6        | 3.000      | 000277  | <u>ท่องอาขยานท่านองเสนาะ ม.4-ม.6</u>                 | เดี่ยว   | <u>10</u> | 1    | -      | •      | -       |                             | 1                                             | 7     |                                            |
|    | 7        | 4.000      | 000278  | <u>สุนทรพจน์ ม.1-ม.3</u>                             | เดี่ยว   | <u>6</u>  | 1    | -      | •      | -       |                             | 1                                             | 7     |                                            |
|    | 8        | 4.000      | 000279  | <u>สุนทรพจน์ ม.4-ม.6</u>                             | เดี่ยว   | 10        | 1    | -      | •      | -       |                             | 1                                             | 7     |                                            |
|    | 9        | 5.000      | 000280  | <u>แต่งบทร้อยกรอง(กาพย์ยานี ๑๑ ) ม.1-ม.3</u>         | ทีม 2 คน | 11        | 1    | -      | •      | -       |                             | 1                                             | 7     |                                            |
|    | 10       | 5.000      | 000281  | <u>แต่งบทร้อยกรอง(อินทรวิเชียรฉันท์ ๑๑ ) ม.4-ม.6</u> | ทีม 2 คน | <u>8</u>  | 1    | -      | •      | -       |                             | ×.                                            | 7     |                                            |

หน้าหลักของการเพิ่มรายการแข่งขัน

## 8. ส่วนการ "สรุปการแข่งขันรายเขต"

เพื่อแสดงภาพรวมของรายละเอียดการแข่งขันของแต่ละโรงเรียนในสังกัดเขตพื้นที่ๆ นั้นๆ เพื่อที่จะ สามารถสรุปเป็นภาพรวมได้

| สังกัด: สำนักงานเขตพื้นที่การศึกษามัธยมศึกษา 💌<br>จังหวัด: เชียงราย 💌<br>หมายแอจแขตพื้นที่: วร 🗔 |             |           |            |              |       |          |                   |  |  |  |  |
|--------------------------------------------------------------------------------------------------|-------------|-----------|------------|--------------|-------|----------|-------------------|--|--|--|--|
| ทมายเสมเบตทศนที่. 35 💌<br>แสดงรายชื่อโรงเรียนในเขต ดูรายงานสรุปของเขต ดันทาโรงเรียน              |             |           |            |              |       |          |                   |  |  |  |  |
| ที่ โรงเรียน                                                                                     | จำนวนรายการ | เหรียญทอง | เหรียญเงิน | เหรียญทองแดง | ชมเชย | เข้าร่วม | รวมรายการเข้าแข่ง |  |  |  |  |
| 1 โรงเรียนดอยหลวง รัชมังคลาภิเษก                                                                 | 121         | 0         | 0          | 0            | 0     | 0        | 0                 |  |  |  |  |
| 2 <u>โรงเรียนดอนศิลาผางามวิทยาคม</u>                                                             | 91          | 0         | 0          | 0            | 0     | 0        | 0                 |  |  |  |  |
| 3 โรงเรียนท้วยช้อวิทยาคม รัชมังคลาภิเษก                                                          | 87          | 0         | 0          | 0            | 0     | 0        | 0                 |  |  |  |  |
| 4 <u>โรงเรียนนุชนาถอนุสรณ์</u>                                                                   | 83          | 0         | 0          | 0            | 0     | 0        | 0                 |  |  |  |  |
| 5 <u>โรงเรียนสันติคีรีวิทยาคม</u>                                                                | 83          | 0         | 0          | 0            | 0     | 0        | 0                 |  |  |  |  |
| 6 <u>โรงเรียนจันจว้าวิทยาคม</u>                                                                  | 78          | 0         | 0          | 0            | 0     | 0        | 0                 |  |  |  |  |
| 7 <u>โรงเรียนสามัคคีวิทยาคม 2</u>                                                                | 76          | 0         | 0          | 0            | 0     | 0        | 0                 |  |  |  |  |

#### แบบสรุปการแข่งขันรายเขตพื้นที่

## 9. ส่วนการ "ผู้ประสานงานประจำเขต"

เพื่อแสดงข้อมูลที่ตั้งบทบาทเป็นผู้ประสานงานประจำเขตฯ ซึ่งจะแสดงได้ สืบเนื่องมาจากส่วนของ

## การ • <u>จัดการผู้ดูแลระบบ</u> แล้วไปจัดการในเมนูส่วนของ

| 0 | Edmin Of            | ficer A       | tea                 |                                          |                             |             |
|---|---------------------|---------------|---------------------|------------------------------------------|-----------------------------|-------------|
|   | พู้ดูแลร            | UU (A         | dmin)               |                                          |                             |             |
| í | <u>ເพີ່ມຜູ້ດູ</u> ເ | <u>เลระบบ</u> | <u>ทั้งหมด ผ</u> ู้ | <u>จัดการระบบ   จัดการข้อมูลระดับเขต</u> | <u>จัดการข้อมูลศูนย์แข่</u> | <u>งขัน</u> |
| Ì | Option              | สำดับ         | ชื่อผู้ใช้          | ชื่อ - นามสกุล                           | Tel.                        | En          |
|   | i 🖉                 | 1             | 🗸 admin             | ผู้ดูแล ระบบ                             | -                           |             |
|   | <i>»</i> 🦻          | 2             | 🗸 paisan            | ครูไพศาล ชนะกุล                          | 0815949748                  | pa          |
|   | <i>i</i> 🦻          | 3             | 🗸 cri36             | เจ้าหน้าที่ ประจำเขต                     |                             |             |
|   | <i>i</i> 🦻          | 4             | 🗸 center            | เจ้าหน้าที่ จัดการการแข่งขัน             |                             |             |

| Q. | Set    |                      |      |       |                      |                   |
|----|--------|----------------------|------|-------|----------------------|-------------------|
|    | ล่าดับ | ชื่อ - นามสกุล       | Tel. | Email | Level                | ประจำ             |
|    | 1      | เจ้าหน้าที่ ประจำเขต |      |       | จัดการข้อมูลระดับเขต | สพม.36 (เชียงราย) |
|    |        |                      |      |       |                      |                   |

## 10.ส่วนการ "หน้าหน้าที่"

## เพื่อทำการเพิ่ม แก้ไข และลบรายชื่อเจ้าหน้าที่บริหารจัดการระบบสารสนเทศ

#### เจ้าหน้าที่บริหารจัดการระบบสารสนเทศ

#### เกียรติบัตรเจ้าหน้าที่ <u>แบบที่1</u> <u>แบบที่2</u>

| ลำดับ | ชื่อ-สกุล             | โรงเรียน                            | เบอร์โทรศัพท์ | E-mail                 | หน้าที่ | จัดการ          |
|-------|-----------------------|-------------------------------------|---------------|------------------------|---------|-----------------|
| 1     | นางสาวณัฏฐณิชา สมจักร | โรงเรียนดำรงราษฎร์<br>สงเคราะห์     | 0898538441    |                        | 1       | <u>แก้ไข ลบ</u> |
| 2     | นางบงกช เลศักดิ์      | โรงเรียนดำรงราษฎร์<br>สงเคราะห์     | 0818858809    | krubongkot@hotmail.com | 1       | <u>แก้ไข ลบ</u> |
| 3     | นายไพศาล ชนำกุล       | ครูโรงเรียนเม็งรายมหาราช<br>วิทยาคม | 0815949748    | paisan3@hotmail.com    | 2       | <u>แก้ไข ลบ</u> |

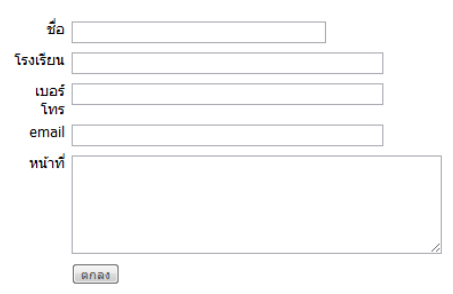

# **คู่มือการใช้งานการจัดการข้อมูล ส่วนที่** 3 : แถบเมนูตรงกลาง

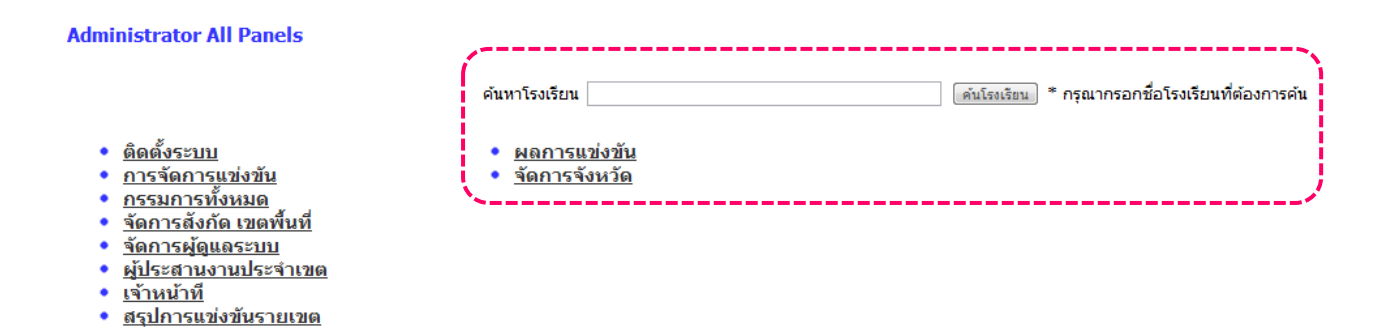

**แถบรายการ "ค้นหาโรงเรียน"** หากต้องการคนหาโรงเรียนใดๆ ที่ร่วมการแข่งขันทักษะ สามารถ พิมพ์คำค้นได้ แล้วกด **คนเซนซน** ปรากฏผลของการค้นหาคำค้น ดังรูปด้านล่าง

#### ผลการค้นหา

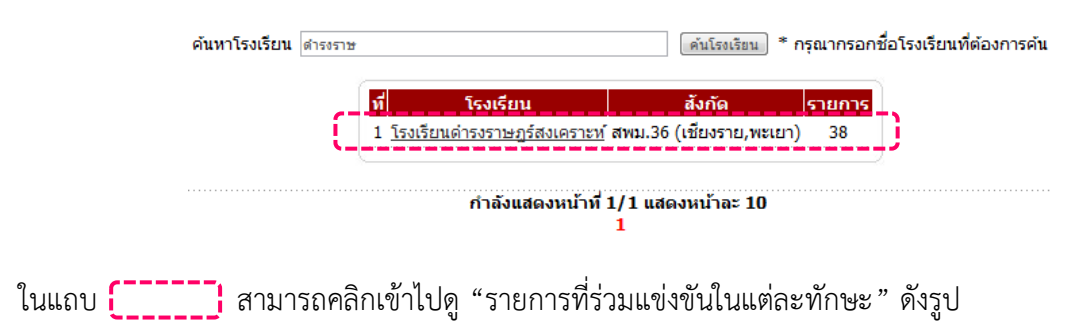

#### โรงเรียนดำรงราษฏร์สงเคราะห์ สพม.36 (เชียงราย,พะเยา)

[ 🍐 ] 🗹 🕙

| สำดับ | หมวดหมู่ | รวยการ                                          | จำนวนนักเรียน | จำนวนครู | คะแบบ | ระดับรางวัล เกียรติบ |
|-------|----------|-------------------------------------------------|---------------|----------|-------|----------------------|
| 1     | ภาษาไทย  | <u>การอ่าน ม.1-ม.3</u>                          | 0             | 0        | -     | -                    |
| 2     | ศิลปะ    | <u>วงดนตรีลูกทุ่ง ประเภททีม ข ม.1-ม.6</u>       | 0             | 0        | -     | -                    |
| 3     | ศิลปะ    | <u>วงโฟล์คซอง ม.1-ม.6</u>                       | 0             | 0        | -     | -                    |
| 4     | ศิลปะ    | <u>วงสตริง/สตริงคอมโบ ม.1-ม.6</u>               | 0             | 0        | -     | -                    |
| 5     | ศิลปะ    | <u>ขับร้องเพลงไทยลุกทุ่ง ประเภทชาย ม.1-ม.3</u>  | 0             | 0        | -     | -                    |
| 6     | ศิลปะ    | <u>ขับร้องเพลงไทยลุกทุ่ง ประเภทชาย ม.4-ม.6</u>  | 1             | 1        | -     | -                    |
| 7     | ศิลปะ    | <u>ขับร้องเพลงไทยลุกทุ่ง ประเภทหญิง ม.1-ม.3</u> | 0             | 0        | -     | -                    |
| 8     | ศิลปะ    | <u>ขับร้องเพลงไทยลุกทุ่ง ประเภทหญิง ม.4-ม.6</u> | 0             | 0        | -     | -                    |
| 9     | ศิลปะ    | <u>ขับร้องเพลงไทยสากล ประเภทชาย ม.1-ม.3</u>     | 1             | 1        | -     | -                    |
| 10    | ศิลปะ    | <u>ขับร้องเพลงไทยสากล ประเภทชาย ม.4-ม.6</u>     | 1             | 1        | -     | -                    |

สามารถคลิกตามรายการแข่งขัน เพื่อเข้าไปตรวจสอบรายชื่อนักเรียน และครูที่ฝึกสอน สามารถเพิ่มรายชื่อ นักเรียน 🗰 และเพิ่มครูฝึกสอน 📾 ดังรูป

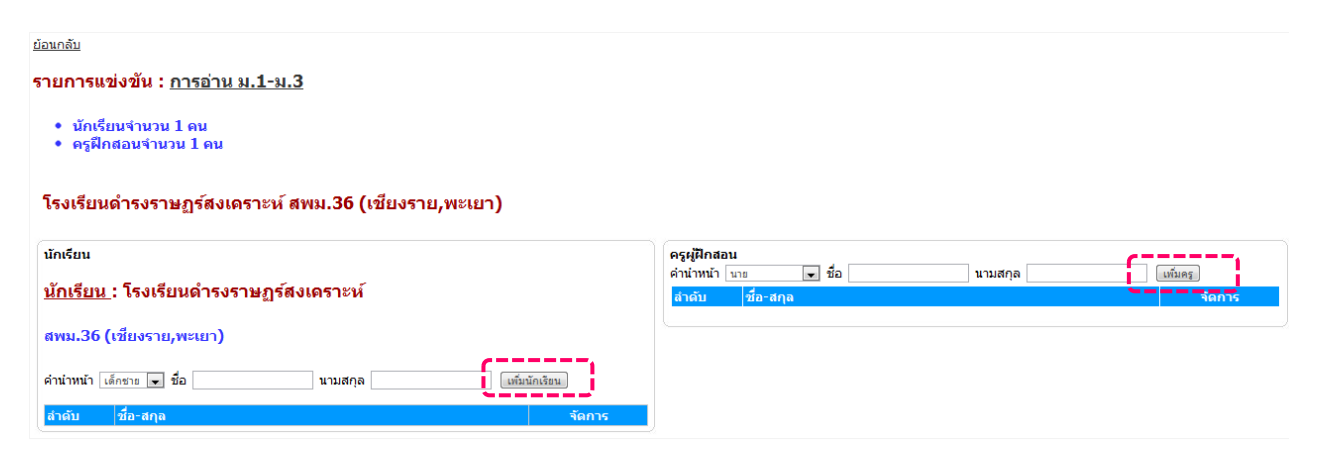

**แถบรายการ "ผลการแข่งขัน"** คลิกแถบ • <u>ผลการแข่งขัน</u> เพื่อเข้าสู่หน้าหลักของการรายงานผลการ แข่งขันการแข่งทักษะทุกรายการ

|     |                                              | ผลการแข่งขัน<br>งานศิลปหัตถกรรมนักเรียนระดับเขตมัธยมศึกษา ครั้งที่ 62<br>ณ โรงเรียนดำรงราษฎร์สงเคราะห์ อำเภอเมือง จังหวัดเชียงราย<br>ระหว่าง วันที่ 5-7 เดือน กันยายน พ.ศ. 2555 |                                                      |  |  |  |  |
|-----|----------------------------------------------|----------------------------------------------------------------------------------------------------|------------------------------------------------------|--|--|--|--|
| 000 | 001. <u>ภาษาไทย</u>                          |                                                                                                    |                                                      |  |  |  |  |
| 1.  | <u>การอ่าน ม.4-ม.6</u>                       | 2.                                                                                                    | <u>การอ่าน ม.1-ม.3</u>                               |  |  |  |  |
| 3.  | <u>เรียงความและคัดลายมือ ม.1-ม.3</u>         | 4.                                                                                                    | <u>เรียงความและคัดลายมือ ม.4-ม.6</u>                 |  |  |  |  |
| 5.  | <u>ท่องอาขยานทำนองเสนาะ ม.1-ม.3</u>          | 6.                                                                                                    | <u>ท่องอาขยานทำนองเสนาะ ม.4-ม.6</u>                  |  |  |  |  |
| 7.  | <u>สุนทรพจน์ ม.1-ม.3</u>                     | 8.                                                                                                    | <u>สุนทรพจน์ ม.4-ม.6</u>                             |  |  |  |  |
| 9.  | <u>แต่งบทร้อยกรอง(กาพย์ยานี ๑๑ ) ม.1-ม.3</u> | 10.                                                                                                    | <u>แต่งบทร้อยกรอง(อินทรวิเชียรฉันท์ ๑๑ ) ม.4-ม.(</u> |  |  |  |  |
| 11. | <u>โต้วาที ม.4-ม.6</u>                       | 12.                                                                                                    | <u>ขับร้องเพลงกล่อมเด็ก ม.1-ม.3</u>                  |  |  |  |  |
| 13. | <u>ขับร้องเพลงกล่อมเด็ก ม.4-ม.6</u>          | 14.                                                                                                    | <u>คัดลายมืออักษรล้านนา ม.1-ม.3</u>                  |  |  |  |  |
| 15. | <u>เขียนตามคำบอกอักษรล้านนา ม.4-ม.6</u>      | 16.                                                                                                    | <u>เขียนตามคำบอก ม.1-ม.3</u>                         |  |  |  |  |
|     |                                              |                                                                                                    |                                                      |  |  |  |  |

หน้าหลักของการแสดงรายการแข่งทักษะของแต่ละกลุ่มสาระฯ หรือหมวดหมู่ที่ทำการ แยกแยะไว้ ซึ่งมีผลจากการลงทะเบียนรายการแข่งทักษะที่ทางศูนย์ส่วนกลาง (Center) เป็นคน จัดการข้อมูล และมีการลงทะเบียนจากโรงเรียนที่เข้าร่วมการแข่งขันเรียบร้อยแล้ว ซึ่งสามารถ ทำ การ "คลิก" ในแต่ละรายการ เพื่อเข้าไปดูผลการแข่งขันได้ ดังรูปข้างล่าง Viet

<u>หมวดหมู่การแข่งขัน : ภาษาไทย</u> รหัสรายการแข่งขัน [ 000272 ] ชื่อรายการแข่งขัน : การอ่าน ม.1-ม.3

นักเรียนจำนวน 1 คน
ครุฝึกสอนจำนวน 1 คน
จำนวนทีมที่เป็นด้วนทนระดับประเทศ 1 คน
◉ 0 ○ 1 ○ 2 ○ 3

ลัดการทีมโรงเรียนเข้าแข่งขัน | เกณฑ์การแข่งขัน [ 🎐 รายชื่อนักเรียน ] [ 🖗 รายชื่อครุ+นักเรียน ] [ 🖗 แบบบันทึกคะแนน ] กรรมการตัดสิน 🤉 คน

| สำดับ | รหัส(ร.ร.) | โรงเรียนที่เช้าร่วม                   | สังกัด    | 52 | ດັນ | คะแนน | ปรับคะแนน | i | <b>เ</b> ๊กเรียน |   | ครู | ลบทีม |
|-------|------------|---------------------------------------|-----------|----|-----|-------|-----------|---|------------------|---|-----|-------|
| 1     | 000063     | <u>โรงเรียนความหวังเวียงป่าเป้า</u>   | สพม.36 () | -  | -   | -     | -1.000    | 0 | Ø                | 0 | Ŵ   | ×     |
| 2     | 000028     | <u>โรงเรียนจันจว้าวิทยาคม</u>         | สพม.36 () | -  | -   | -     | -1.000    | 1 | Ŵ                | 0 | Ŵ   | ×     |
| 3     | 000013     | <u>โรงเรียนดอนศิลาผางามวิทยาคม</u>    | สพม.36 () | -  | -   | -     | -1.000    | 0 | Ŵ                | 0 | Ŵ   | ×     |
| 4     | 000029     | <u>โรงเรียนดอยหลวง รัชมังคลาภิเษก</u> | สพม.36 () | -  | -   | -     | -1.000    | 1 | Ŵ                | 1 | Ŵ   | ×     |
| 5     | 000001     | <u>โรงเรียนดำรงราษฎร์สงเคราะท์</u>    | สพม.36 () | -  | -   | -     | -1.000    | 0 | Ŵ                | 0 | Ŵ   | ×     |
| 6     | 000061     | <u>โรงเรียนนชนาถอนสรณ์</u>            | สพม.36 () | -  | -   | -     | -1.000    | 1 | Ŵ                | 1 | Ŵ   | ×     |
| 7     | 000040     | <u>โรงเรียนบุญเรืองวิทยาคม</u>        | สพม.36 () | -  | -   | -     | -1.000    | 0 | Ŵ                | 0 | Ŵ   | ×     |
| 8     | 000030     | <u>โรงเรียนวัดถ้ำปลาวิทยาคม</u>       | สพม.36 () | -  | -   | -     | -1.000    | 1 | Ŵ                | 1 | Ŵ   | ×     |
|       |            | ي مقادر م                             |           |    |     |       |           | ~ |                  | _ | - 4 |       |

หน้าหลักของการบันทึกคะแนน ซึ่งจะมีแถบเมนู ดังรูป เพื่อทำการจัดการข้อมูลแต่ละส่วน

## พร้อมทั้งส่วนของการบันทึกคะแนน

ลัดการทีมโรงเรียนเข้าแข่งขัน | เกณฑ์การแข่งขัน [ 🍣 รายชื่อนักเรียน ] [ 🗟 รายชื่อครู+นักเรียน ] [ 🗟 แบบบันทึกคะแนน ] กรรมการดัดสิน 🧿 คน ในแต่ละ "โรงเรียนที่เข้าร่วม" สามารถคลิกดู รายชื่อนักเรียนที่เข้าร่วมแข่งขัน

**แถบรายการ "จัดการจังหวัด**" คลิกแถบ \* <u>จัดการจังหวัด</u> เข้าสู่หน้าหลักรายละเอียดจังหวัด ทั้งหมด ซึ่งสามารถทำการ เพิ่มจังหวัด การจัดการแต่ละจังหวัด และการลบรายการจังหวัด

|       |    |               | (                          | <u>เพิ่มจ้</u> | <u>เงหวัด</u> |
|-------|----|---------------|----------------------------|----------------|---------------|
| ลำดับ | ID | จังหวัด       | ภาค                        | Man            | age           |
| 1     | 2  | กรุงเทพมหานคร | 1 : ภาคกลาง และภาคตะวันออก | 1              | ×             |
| 2     | 3  | กาญจนบุรี     | 1 : ภาคกลาง และภาคตะวันออก | 1              | ×             |
| 3     | 8  | ฉะเชิงเทรา    | 1 : ภาคกลาง และภาคตะวันออก | 1              | ×             |
| 4     | 24 | นนทบุรี       | 1 : ภาคกลาง และภาคตะวันออก | 1              | ×             |
| 5     | 28 | ปทุมธานี      | 1 : ภาคกลาง และภาคตะวันออก | 1              | ×             |
| 6     | 50 | ราชบุรี       | 1 : ภาคกลาง และภาคตะวันออก | 1              | ×             |
| 7     | 51 | ลพบุรี        | 1 : ภาคกลาง และภาคตะวันออก | 1              | ×             |
| 8     | 59 | สมุทรปราการ   | 1 : ภาคกลาง และภาคตะวันออก | 1              | ×             |
| 9     | 60 | สมุทรสงคราม   | 1 : ภาคกลาง และภาคตะวันออก | 1              | ×             |
| 10    | 61 | สมุทรสาคร     | 1 : ภาคกลาง และภาคตะวันออก | 1              | ×             |

จัดการจังหวัด

Admin

กรณีต้องการจัดการแก้ไขข้อมูลจังหวัด คลิกที่ เครื่องหมาย 🖍 เพื่อทำการแก้ไข ปรากฏ ดังรูปข้างล่าง หากมี การแก้ไขเป็นที่เรียบร้อย ทำการบันทึก โดยกด "แก้ไขจังหวัด" เพื่อทำการบันทึกข้อมูลที่ได้ทำการปรับปรุง

| แก้ไขจังหวัด                |                              |
|-----------------------------|------------------------------|
| ชื่อจังหวัด : กรุงเทพมหานคร | ระบุ เช่น สพท.ร้อยเอ็ด เขต 1 |
| ภาค : 1 ระบุภาค             |                              |
| แก้ไขจังหวัด                |                              |
| 1 : ภาคกลาง และภาคตะวันออก  |                              |
| 2 : ภาคเหนือ                |                              |
| 3 : ภาคตะวันออกเฉียงเหนือ   |                              |
| 4 : ภาคใต้                  |                              |